Üniversitemiz bünyesinde kullanılmakta olan Öğrenci Bilgi Sistemi üzerinden e-imzalı öğrenci belgesi ve Transkript taleplerinizi aşağıda belirtilen adımları takip ederek iletebilirsiniz.

|                               | ≡ Katalareti Üdriversitesi                                                                              | 4 B 1                                                                                           |
|-------------------------------|----------------------------------------------------------------------------------------------------|-------------------------------------------------------------------------------------------------|
| Öğrenci Bilgi Sistemi         | <b>Bilgilendirme</b><br>2019-2020 Bahar Döneminde 7 Adet Onaylanmış ders kayıdınız mevcut.              |                                                                                                 |
| 🕮 Genel İşlemler 📏            |                                                                                                    |                                                                                                 |
| 🗊 Ders ve Dönem İşlemleri 💙   | Aktif Dönem:2019-2020 Bahar Dönemi Danışman Bilgileri                                                   | Genel Duyurular –                                                                               |
| 🗋 Form İşlemleri              |                                                                                                    | Basik Tarh #                                                                                    |
| 🛛 Konsey Seçimleri            |                                                                                                    | Diau TUBA begrunden Nr. 00.03.000<br>Nai Di Alberger Agench pot verstemmen pon er verstemmen pr |
| 🖧 YÖKSİS İşlemleri 📏          | Detay 🗘                                                                                                 |                                                                                                 |
| 🕅 Hazırlık İşlemleri 💙        |                                                                                                    |                                                                                                 |
| 🛛 Başvuru İşlemleri 📏         |                                                                                                    | Öğretim Elemanı Mesajları –                                                                     |
| <b>o:</b> Kullanıcı İşlemleri |                                                                                                    | Yeni Mesaj Yok                                                                                  |
| Gelen Mesajlar                |                                                                                                    |                                                                                                 |
| Gönderilen Mesajlar           |                                                                                                    |                                                                                                 |
| Belge Talebi                  | \mapsto Giriş ekranında bulunan "Kullanıcı İşlemleri" menüsünden "Belge Talebi" menüsüne giriş yapılır. |                                                                                                 |
| Şitre Değiştir                |                                                                                                    |                                                                                                 |

 Üniversitemiz programlarına kayıtlı öğrencilerden Aktif Dönemde ders kaydı bulunan öğrencilerimizin e-imzalı öğrenci belgesi ve transkript talebi için Öğrenci Bilgi Sistemine giriş yaparak "Kullanıcı İşlemleri" menüsünden "Belge Talebi" menüsüne giriş yapılması gerekmektedir.

|                             | ≡ Kırklareli Üı         | iversitesi            |              |                    |       |                    |                                              |                    | 4      | <mark>а Б</mark> |                  |
|-----------------------------|-------------------------|-----------------------|--------------|--------------------|-------|--------------------|----------------------------------------------|--------------------|--------|------------------|------------------|
|                             | Belge Talebi            |                       |              |                    |       |                    |                                              |                    |        |                  |                  |
| Öğrenci Bilai Sistemi       | Talep Eder Kurun Ad 🐳 1 |                       |              |                    |       |                    |                                              |                    |        |                  |                  |
| ogi cha bigi soccini        | Talep Nedeni            | iałej Nederi 🔶 2      |              |                    |       |                    | 3                                            |                    |        |                  |                  |
| 🖾 Genel İşlemler 💙          | Belge Türü / Tipi       | Elektronik İmzalı     |              |                    | ٣     | Öğrenci Belgesi    |                                              |                    |        |                  |                  |
| 🗍 Ders ve Dönem İşlemleri 💙 |                         | 🔺 Belge Talebi Gönder | ← 4          |                    |       | [                  |                                              |                    |        | ]                |                  |
| 🖞 Form İşlemleri 💙          |                         |                       |              |                    |       | Öğrenci Belgesi    |                                              |                    |        |                  |                  |
| Konsey Serimlari            | Tarih                   | Belg                  | e Türü       | Belge Tipi         | Tesin | Transkript Belgesi |                                              |                    |        |                  |                  |
| M Kullsey Seylillen         | 5.3.2020 14:52:45       | Elekt                 | ronik İmzalı | Transkript Belgesi |       |                    | Reccellici                                   | 5.3.2020 14:52:45  |        | 5                |                  |
| 🖓 YÖKSİS İşlemleri 💙        | 13.2.2020 15:03:16      | Elekt                 | ronik İmzalı | Öğrenci Belgesi    |       |                    | Reddedildi                                   | 13.2.2020 15:03:16 |        |                  |                  |
| 🕅 Hazırlık İşlemleri 💙      | 3. 12. 2019 11: 47: 27  | Elekt                 | ronik İmzalı | Öğrenci Belgesi    |       |                    | Onaylandi                                    | 3.15.013 11.11.0   |        | _                | <br>Belge Göster |
| 🗅 Başvuru İşlemleri 📏       |                         |                       |              |                    | ₿     | 3-1/1 1            | <u>,                                    </u> | 4                  |        |                  |                  |
| 🛠 Kullanıcı İşlemleri 💙     |                         |                       |              |                    |       |                    |                                              |                    | ¥<br>5 |                  |                  |
| Gelen Mesajlar              |                         |                       |              |                    |       |                    |                                              |                    |        |                  |                  |
| Gönderilen Mesajlar         |                         |                       |              |                    |       |                    |                                              |                    |        |                  |                  |
| Belge Talebi                |                         |                       |              |                    |       |                    |                                              |                    |        |                  |                  |
| Şifre Değiştir              |                         |                       |              |                    |       |                    |                                              |                    |        |                  |                  |
| S.S.S.                      |                         |                       |              |                    |       |                    |                                              |                    |        |                  |                  |

 1 Numaralı alana "Belgenin verileceği Kurum Adı", 2 numaralı alana verilme nedeni yazılmalı, 3 numaralı alandan Belge Tipi (Öğrenci Belgesi, Transkritpt) seçilerek 4 numaralı "Belge Talebi Gönder" butonu ile belge talebi gönderilir. Yetkili Enstitü/Fakülte/Yüksekokul/Meslek Yüksekokulu Sekreteri tarafından imzalanan belge 5 numaralı alanda "Onaylandı" olarak görüntülenir ve "Belge Göster" butonu ile aşağıdaki sayfa açılır.

| Z5E1                                                                                                    | J                     | Belge Üzerindeki Doğrulama Kodu   6AML - 110D - 800V |  |  |
|----------------------------------------------------------------------------------------------------|-----------------------|------------------------------------------------------|--|--|
| Kodu Dinle                                                                                                    | 1 🗲                   | ZSEIU Sorgula 2                                      |  |  |
| DOSYA TİPİ                                                                                                    | DOSYA ADI             | KAYIT TARİHİ                                         |  |  |
| Dosya                                                                                                    | Öğrenci Belgesi.pdf 🛏 | <b>3</b> 03.12.2019                                  |  |  |
| Dosya                                                                                                    | EyazismaPaketi.eyp    | 03.12.2019                                           |  |  |
| D⊚cuVieware Lite                                                                                                    | P P O                 |                                                      |  |  |
| Sayı :<br>Konu : Öğrenci Belo<br>TC Kimlik No<br>Adı<br>Soyadı<br>Baba Adı<br>Anne Adı<br>Doğum Yeri<br>Doğum Yeri<br>Doğum Tarihi<br>Birimi<br>Sınıfı<br>Kayıt Nedeni<br>Öğrenci No<br>Kayıt Tarihi<br>Öğrenim Süresi | KIRKLAREL             | <section-header></section-header>                    |  |  |

• Açılan sayfada doğrulama kodu 1 numaralı alana girilerek 2 numaralı "sorgula" butonu ile belge görüntülenir. 3 numaralı alandan talep edilen belgeyi indirebilirsiniz.